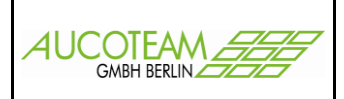

# Inhaltsverzeichnis

| Vorgaben des IT.NRW                                  | 2 |
|------------------------------------------------------|---|
| Textdateien Importieren                              | 3 |
| Unterscheidung zwischen E- und W/H-Antragsarten      | 4 |
| Importieren von Erstanträgen                         | 5 |
| Importieren von Wiederholungs- und Erhöhungsanträgen | 6 |
| Änderung der Antragsart von Online-Anträgen          | 9 |

Version: 30.06.17 12:49

ZM Übernahme von Online-Anträgen

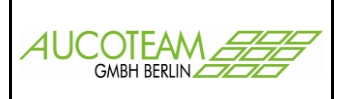

## Vorgaben des IT.NRW

Die Online-Anträge werden den Wohngeldstellen arbeitstäglich dreimal (um 10<sup>00</sup>, 14<sup>00</sup> und 18<sup>00</sup> Uhr) in ihren Postfächern zur Verfügung gestellt.

Ein Antrag besteht aus zwei Dateien: Ein druckaufbereiteter PDF-Antrag, der alle Angaben des Antragstellers enthält, sowie eine TXT-Datei, in der die Angaben des Antragstellers in Kennzahlen umgesetzt sind, sofern sie für das maschinelle Verfahren relevant sind. Diese Datei sollte zur Arbeitserleichterung für die Sachbearbeiter von den lokalen Wohngeldprogrammen importiert werden können.

## Die Dateinamen lauten:

"WOHN.POSTFACH.Bnnnnn.Djjmmtt.X{n|T}nnnnn{E|W|H}.PDF" und "....TXT"

- 3. Qualifier: "B" + Nummer der Wohngeldstelle
- 4. Qualifier: "D" + aktuelles Tagesdatum

## 5. Qualifier:

- 1. Stelle: "X"
- 2. 7. Stelle: Lfd. Nummer + Prüfziffer aus der Wohngeldnummer oder "T" + Ifd. Telenummer
- 8. Stelle: "E" bei Erstanträgen "W"bei Wiederholungsanträgen "H" bei Erhöhungsanträgen

| Inhalt des Datanfoldes                               | Ste | elle | Längo | Tun | Erlöutorungon                                                |  |  |
|------------------------------------------------------|-----|------|-------|-----|--------------------------------------------------------------|--|--|
| innait des Datemeides                                | von | bis  | Lange | тур | Enauterungen                                                 |  |  |
| Wohngeldnummer oder<br>Wohngeldstellen- + Telenummer | 1   | 12   | 12    | AN  | " <i>nnnnnnnnnnn"</i> oder<br>" <i>nnnnn</i> T <i>nnnn</i> " |  |  |
| Anweisungsfolgenummer                                | 13  | 15   | 3     | Ν   |                                                              |  |  |
| Kennzahl                                             | 16  | 20   | 5     | Ν   |                                                              |  |  |
| Wert zur jeweiligen Kennzahl                         | 21  | 60   | 40    | AN  |                                                              |  |  |

## Aufbau der TXT-Dateien:

Тур

N: Numerisch

AN: Alphanumerisch

# ZM(K) Übernahme von Online-Anträgen (vom IT.NRW in die WGplus-Datenbank)

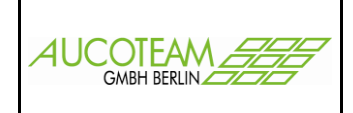

## **Textdateien Importieren**

Die \*.TXT Dateien werden in ein für alle Nutzer zugängliches Verzeichnis abgelegt. In den Nutzereinstellungen wird der Pfad für die Online-Anträge bei jedem Nutzer eingetragen.

| Online-Pfad | D:\WGplus5_ | _2013\NRW\2016\Online-Akter |  |
|-------------|-------------|-----------------------------|--|

Beim Öffnen des Formulars Online-Anträge vom IT.NRW werden automatische alle Dateien mit den Endungen: \*H.TXT, \*W.TXT und \*E.TXT angezeigt, welche sich in dem Online-Pfad befinden.

| 🧮 Akten-Neuanlage / Online-Anträge vom IT-N | IRW                      |                        |                               | Σ                |
|---------------------------------------------|--------------------------|------------------------|-------------------------------|------------------|
| neue Anträge einlesen Antragsteller vor     | n IT-NRW                 |                        |                               |                  |
| Pfad mit Online-Anträgen W:\Projekt         | e\00_WGplus_WWplus_Daten | NRW\Bielefeld 711000 - | 711900\Online-Anträge         |                  |
| D170410.XT04784W - Kam, Pau                 | ıl - 711800 📜 D170425.XT | 05326W - Tilda, Erna - | - 711600                      | D170426.XT05351W |
| D170621.XT07455E - Taunus, F                | rauke – 711000           | D170624.>              | (T07584E - Meier, Erna - 711) | 500              |
|                                             |                          |                        |                               |                  |
|                                             |                          |                        |                               |                  |
|                                             |                          |                        |                               |                  |
|                                             |                          |                        |                               |                  |
|                                             |                          |                        |                               |                  |
|                                             |                          |                        |                               |                  |
| Erstanträge 2                               | Wiederholung 3           | wGST-Nr                | markierte Anträge             | alle Anträge     |
| Erhöhung 0                                  | Anzahl Anträge 5         | anzeigen               | Einlesen                      | Einlesen         |
|                                             |                          |                        |                               |                  |
| neue Akte erstellen                         | Anitrag löschen          | Vorgang in             | nportieren                    | Abbrechen        |

Es können alle Anträge oder markierte Anträge eingelesen werden. Danach sind die ausgewählten, in dem Pfad mit Online-Anträgen gefundenen \*.txt Dateien nach WGplus kopiert und nun für den Import ins Programm bereit. Durch das Kontrollkästchen WGST-NR kann die Wohngeldstellennummer neben dem Namen des Antragstellers angezeigt werden.

| Online-Anträge 🏼 😹                   |                         |
|--------------------------------------|-------------------------|
| <br>1 Textdateien wurden eingelesen. | Online-Anträge Einlesen |
| ОК                                   |                         |

Es liegen somit immer nur, noch nicht eingelesene Dateien, in dem Online-Pfad.

#### Anmerkung:

Die Online-Anträge werden vom IT.NRW nach Kennzahlen aufbereitet und ungeprüft den einzelnen Kommunen zum Download zur Verfügung gestellt. Das bedeutet aber nicht, dass der Online-Antragsteller auch wirklich persönlich bei der Kommune erscheint und seinen Online-Antrag durch Nachreichung von nötigen Belegen auch stellt. Deshalb sollten nur die "echten" Online-Anträge nach WGplus importiert werden. Online-Anträge welche nach Einlesen der Textdatei keine "echten" Anträge in WGplus werden können durch Klick auf den Button "Antrag löschen" gelöscht werden.

#### AUCOTEAM GmbH

Storkower Str. 115a 10407 Berlin

ZM Übernahme von Online-Anträgen

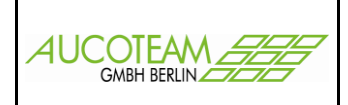

# Unterscheidung zwischen E- und W/H-Antragsarten

| 🛛 Online | -Anträge vo      | om IT-NRV     | /            |                 |            |                      |           |                        |           |                               |           |                |                        |              | Σ3                                                                            |
|----------|------------------|---------------|--------------|-----------------|------------|----------------------|-----------|------------------------|-----------|-------------------------------|-----------|----------------|------------------------|--------------|-------------------------------------------------------------------------------|
| neue Ar  | nträge ein       | lesen Ar      | tragst       | eller vom IT    | '-NRV      | v                    |           |                        |           |                               |           |                |                        |              |                                                                               |
|          | ,                |               |              |                 |            |                      |           |                        | _         |                               |           |                |                        |              | 1                                                                             |
| Art      | Wohn             | geldnr.       |              | Name            |            | Vorname              | 0         | GebDatu                | m         |                               | Ans       | chrift         |                        | import       |                                                                               |
| E        | 711800           | 0             | Herr         | Fogel           | Т          | orsten               | 1         | 17.09.19               | 90        | Schongauerstraße              | 1a        | 33615          | Bielefeld              | Nein         |                                                                               |
| E        | 711800<br>711800 | 0             | Frau<br>Herr | Liebert<br>Post | N<br>/-    | /lagda<br>Andre      | :         | 06.08.198<br>10.13.199 | 34<br>95  | Teutoburger Str.<br>Bleichstr | 35<br>217 | 33604<br>33607 | Bielefeld<br>Bielefeld | Nein<br>Nein | Anträge<br>O alle offene                                                      |
| E        | 711000           | 0             | Herr         | Volland         | Ν          | Лartin               |           | 24.06.19               | 78        | Greifswalder Str.             | 65        | 33605          | Bielefeld              | Nein         | <ul> <li>O importierte</li> <li>⊙ E-Anträge</li> <li>○ W/H-Anträge</li> </ul> |
| g        | efundene         | Personen      | Suc<br>in WG | hen<br>plus5    | Nam<br>Woh | e Lieber<br>ngeldnr. | t<br>Pers | s. Vorg.               | wgb       | Vorname Mag                   | da        | Ar             | GebDat                 | 0            | 6.08.1984                                                                     |
| Liebe    | ert M<br>ert M   | agda<br>agda  | 06.08        | .1984<br>.1984  | 7118       | 800 V3055            | 1         | 1                      | 2         | Ehlentruper Weg               |           | 3 33           | 3604 Bielefeld         |              |                                                                               |
|          |                  | <u>Online</u> | Antr         | ag Lieber       | t Ma       | igda geb             | . an      | <mark>1 06.08</mark>   | 8.19<br>a | 9 <mark>84 wohnhaft Te</mark> | utok      | ourger S       | itr. 35 in 33          | 604 Bielef   | eld                                                                           |
|          | neue             | Akte erst     | ellen        |                 |            | Antrag lö            | sche      | n                      |           | Vorgang im                    | portie    | ren            |                        | Abrech       | en                                                                            |

Bei den eingelesenen Online-Anträgen handelt es sich um folgende Arten:

E = Erstanträge W = Wiederholungsänträge H = Erhöhungsanträge

Bei den Erstanträgen ist davon auszugehen, das der Antragsteller nicht existiert. Bei den Antragsarten W und H muß die Akte bereits vorhanden sein. Im unteren Teil des Formulares der Karteikarte "Antragsteller vom IT.NRW" können Personen gesucht werden und es werden bereits gefundene Personen bei Klick in der oberen Tabelle angezeigt.

In dem Optionsfeld auf der rechten Seite wird ausgewählt, welche Anträge in der Tabelle angezeigt werden sollen. Beim Klick auf die Schalter der Spalten Art, Wohngeldnr, Name und Vorname erfolgt eine alphapetische Sortierung.

Wenn ein Antrag nach WGplus importiert wurde, erscheint in der Import-Spalte ein "Ja", nicht importierte Anträge haben ein "Nein". Durch Klick auf den Button "import" bei dem markierten Antrag kann man zwischen den beiden Zuständen wechseln. Das wird benötigt, wenn man z.B. einen Erstantrag nach WGplus importiert hat, ihn dort aber dann nicht speichert, bzw. ein neuen Vorgang aus den Online-Änträgen angelegt hat und ihn anschließend wieder löscht.

Auswahlmöglichkeiten im Optionsfeld "Anträge"

| alle offenen     | Alle Anträge mit Import = Nein                           |
|------------------|----------------------------------------------------------|
| alle importierte | Alle Anträge mit Import = Ja                             |
| E-Anträge        | Alle Anträge mit Antragsart = E und Import = Nein        |
| W/H-Anträge      | Alle Anträge mit Antragsart = W oder H und Import = Nein |

Nach Klick auf einen Antrag werden die Daten für den Import neu vorbereitet. Erst wenn der Antragsname unten in dem orangen Feld erscheint kann der Antrag importiert werden. Eventuelle Änderungen in den zwei Karteikarten "Vergleich Mitbewohner" und "Vergleich Kennzahlen" bei W/H-Anträgen werden jedesmal mit den originalen Onlinedaten überschrieben.

#### AUCOTEAM GmbH

Antragsarten

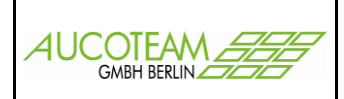

# Importieren von Erstanträgen

| 🙃 Onli | ine-A | Anträge vo   | om IT-NRV | N       |             |       |             |               |                   |       |        |               |            |               |
|--------|-------|--------------|-----------|---------|-------------|-------|-------------|---------------|-------------------|-------|--------|---------------|------------|---------------|
| neue   | Ant   | träge ein    | lesen A   | ntragst | eller vom l | T-NRW |             |               |                   |       |        |               |            |               |
| A      | rt    | Wohn         | geldnr.   |         | Name        | ,     | /orname     | GebDatum      |                   | Ans   | chrift |               | import     | ]             |
| F      | - î   | 711800       | 0         | Herr    | Fogel       | То    | rsten       | 17.09.1990    | Schongauerstraße  | 1a    | 33615  | Bielefeld     | Nein       | 1             |
| F      |       | 711800       | 0         | Frau    | Liebert     | M     | agda        | 06.08.1984    | Teutoburger Str.  | 35    | 33604  | Bielefeld     | Nein       | Anträge       |
| E      |       | 711800       | 0         | Herr    | Post        | Ar    | dre         | 10.13.1995    | Bleichstr         | 217   | 33607  | Bielefeld     | Nein       | O alle offene |
| Е      |       | 711000       | 0         | Herr    | Volland     | Ma    | artin       | 24.06.1978    | Greifswalder Str. | 65    | 33605  | Bielefeld     | Nein       | O importierte |
|        |       |              |           |         |             |       |             |               |                   |       |        |               |            | • E-Anträge   |
|        |       |              |           |         |             |       |             |               |                   |       |        |               |            |               |
|        |       |              |           |         |             |       |             |               |                   |       |        |               |            | O W/H-Antrage |
|        |       |              |           |         |             |       |             |               |                   |       |        |               |            |               |
|        |       |              |           |         |             |       |             |               |                   |       |        |               |            |               |
|        |       |              |           |         |             |       |             |               |                   |       |        |               |            | 1             |
|        |       |              |           | Suc     | hen         | Name  | Volland     |               | Vorname Mar       | tin   |        | GebDat        | 24         | 4.06.1978     |
|        | ae    | fundene      | Personer  | ı in WG | plus5       | Wohn  | eldnr. P    | ers. Vora. wa | ber               |       | A      | nschrift      | ,          |               |
|        | 5     |              |           |         |             |       |             |               |                   |       |        |               |            |               |
|        |       |              |           |         |             |       |             |               |                   |       |        |               |            |               |
|        |       |              |           |         |             |       |             |               |                   |       |        |               |            |               |
|        |       |              |           |         |             |       |             |               |                   |       |        |               |            |               |
|        |       |              |           |         |             |       |             |               |                   |       |        |               |            |               |
|        |       |              |           |         |             |       |             |               |                   |       |        |               |            |               |
|        |       |              | Online    | -Antra  | ag Vollar   | d Mar | tin geb. a  | am 24.06.1    | 978 wohnhaft G    | reifs | walder | Str. 65 in 33 | 605 Bielet | feld          |
|        | _     |              |           |         |             |       |             |               |                   |       |        |               |            |               |
|        |       | neue         | Akte er   | stellen |             |       | Antrag lösc | hen           | Vorgang in        |       | ren    |               | Abrech     | en            |
|        |       |              |           |         |             |       |             |               |                   |       |        |               |            |               |
|        |       |              |           |         |             |       |             |               |                   |       |        |               |            |               |
| ei     | Akte  | en bearbeite | en        |         |             |       |             |               | Erstanträge w     | verde | on heł | handelt w     | ie die Ne  | uanlage       |

 Date
 Atten bearbeiten

 Schliessen
 Atte

 Atten bearbeiten
 Image: Comparison of the state of the state of

Erstanträge werden behandelt wie die Neuanlage einer Akte. Bei Auswahl Antragsverwaltung, Neuanlage wird der Reiter "Akten bearbeiten" sichtbar. Dort gibt es einen Icon "Online Erstanträge"

Das Formular "Online-Anträge vom IT.NRW" wird automatisch mit der Antragsart "E" geöffnet. Nach Auswahl des entsprechenden Neuantrages und Klick auf den Button "neue Akte erstellen" werden die Daten in die Karteikarte "Neuanlage" übernommen.

| —Daten zur antragstellenden I | Person            |                  |                          |
|-------------------------------|-------------------|------------------|--------------------------|
| <u>N</u> ame                  | Volland           | Vo <u>r</u> name | Martin                   |
| Geb <u>u</u> rtsdatum         | 24.06.1978        |                  | Akte Anlegen             |
|                               |                   |                  |                          |
| Daten zur Adresse             |                   |                  |                          |
| <u>S</u> trasse               | Greifswalder Str. |                  | Haus-Nr. <mark>65</mark> |
| <u>O</u> rt                   | Bielefeld         | Ortsteil         | PLZ 33605                |

Mit Klick auf den Button "Akte anlegen" mit eventueller Korridorauswahl, EWO-Prüfung wird die Akte angelegt. Der Importstatus der Akte ändert sich auf Ja und ist nun unter importierten Anträgen sichtbar.

| =: | Online-/    | Anträge vom ∏-l | NRW       |             |       |            |     |           |      |              |        |      |       |         |           |         | Σ             | X                 |
|----|-------------|-----------------|-----------|-------------|-------|------------|-----|-----------|------|--------------|--------|------|-------|---------|-----------|---------|---------------|-------------------|
|    | neue An     | träge einlesen  | Antrags   | teller vom  | IT-NR | w          |     |           |      |              |        |      |       |         |           |         |               |                   |
|    | Art         | Wohngeldn       | r.        | Name        |       | Vornam     | e ( | GebDatur  | n    |              |        | Ansc | hrift |         |           | import  |               |                   |
|    | E           | 711000 0        | Herr      | Volland     |       | Martin     |     | 24.06.197 | 78 G | Greifswalder | Str.   | 65   | 33605 | Biel    | efeld     | Ja      |               |                   |
|    |             |                 |           |             |       |            |     |           |      |              |        |      |       |         |           |         | Anträge       |                   |
|    |             |                 |           |             |       |            |     |           |      |              |        |      |       |         |           |         | O alle offene |                   |
|    |             |                 |           |             |       |            |     |           |      |              |        |      |       |         |           |         | ⊙ importierte |                   |
|    |             |                 |           |             |       |            |     |           |      |              |        |      |       |         |           |         | O E-Anträge   |                   |
|    |             |                 |           |             |       |            |     |           |      |              |        |      |       |         |           |         | O W/H-Antrage |                   |
|    |             |                 |           |             |       |            |     |           |      |              |        |      |       |         |           |         |               |                   |
|    |             |                 |           |             |       |            |     |           |      |              |        |      |       |         |           |         |               |                   |
|    |             |                 | Su        | chen        | Nar   | ne Volla   | and |           |      | Vorname      | Martin | 1    |       |         | GebDat    |         | 24.06.1978    |                   |
|    | qe          | efundene Perso  | nen in WO | Gplus5      | Wo    | hnaeldnr.  | Per | s. Vora.  | wabe | r            | 1      | -    | A     | nschrif | t         | 1       |               |                   |
|    | Vollar      | nd Martin       | 24.0      | 6.1978      | 711   | 1000 00001 | 1   | 1         | 1    | Greifswalde  | r Str. |      | 65 3  | 3605    | Bielefeld |         |               |                   |
|    |             |                 |           |             |       |            |     |           |      |              |        |      |       |         |           |         |               |                   |
|    |             |                 |           |             |       |            |     |           |      |              |        |      |       |         |           |         |               |                   |
| А  | UCC         | DTEAM           | Gmb       | ъH          |       |            |     |           |      | Storko       | wer    | Str  | . 11  | 5a      |           |         |               |                   |
|    |             |                 |           |             |       |            |     |           |      | 104          | 107    | Re   | rlin  |         |           |         |               | Seite 5 von       |
| 7  | <u>м</u> ії | hornohi         | mov       | $\sim \sim$ | alina | - Anti     | ä   | on        |      | 10-          |        | 20   |       |         | K         | nital   | Importioron   | von Erstanträge   |
| 2  |             | Deman           | ne v      |             | IIIII | -Anu       | ay  | en        |      |              |        |      |       |         | Γc        | apitei. | importieren   | i von Erstantrage |

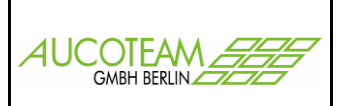

## Importieren von Wiederholungs- und Erhöhungsanträgen

| 1. <u>S</u> uchen                                | 2. Akten  | 3. <u>V</u> orgänge |   |    |        |                         |                        |                     |          |                         |                          |                             |                 |                |                        |              |       |
|--------------------------------------------------|-----------|---------------------|---|----|--------|-------------------------|------------------------|---------------------|----------|-------------------------|--------------------------|-----------------------------|-----------------|----------------|------------------------|--------------|-------|
|                                                  |           |                     |   | BS | тİ     | Anw                     | Nr                     |                     | Findar   | na 2                    | 20700                    | von                         |                 | bis            |                        | Wohng        | eld   |
| Augusta Krata<br>Myrtenweg 22<br>33600 Biolofolo |           |                     | ۲ | B  | 1      |                         |                        | 30                  | 08.20    | 016 1                   | C                        | 1.08.2016                   | 31.             | 07.20          | 17 0,00                | ) EUR        |       |
| SebDatum:                                        | 23.02.198 | 1                   |   |    | Online | -Anträge vor            | n IT-NRW               | gsteller            | om IT-N  | RW Vergleid             | h Mithewohn              | er Vergleich Kenn           | zahlen          |                |                        |              |       |
| Vohngeld-Nr:                                     | 711800 14 | 1788                |   |    | Art    | Wohnge                  | eldnr.                 | Nar                 | ne       | Vorname                 | GebDatum                 |                             | Ans             | schrift        |                        | import       |       |
| /organg: 1<br>Einzelantrag<br>Mietzuschuß        |           |                     |   |    | H<br>H | <b>711800</b><br>711100 | 147880 Fr<br>545603 Fr | au Krata<br>au Wind | lmann    | Augusta<br>Margot       | 23.02.1981<br>27.03.1981 | Myrtenweg<br>Magdalenenstr. | <b>22</b><br>73 | 33699<br>33649 | Bielefeld<br>Bielefeld | Nein<br>Nein |       |
| earbeitet<br>eprüft<br>Plausi-Test               | 30.08.20  | 016 Laufer          |   |    |        |                         |                        |                     |          |                         |                          |                             |                 |                |                        |              |       |
| usaeaeben                                        | :         |                     |   |    |        | aefundene P             | ersonen in \           | Suchen<br>NGplus5   | Na<br>Na | ame Krata<br>ohngeldnr. | Pers. Vorg. w            | Vorname  /                  | Augusta         | A              | GebDat                 | 2            | 23.02 |
| zurück<br>Termin                                 | :         |                     |   |    | Krati  | a Aug                   | justa 23               | 3.02.1981           | 71       | 11800 14788             | 1 1 1                    | Myrtenweg                   |                 | 22 3           | 3699 Bielefeld         |              |       |
| Bemerkungen:                                     |           |                     |   |    |        |                         |                        |                     |          |                         |                          | 1                           |                 |                |                        |              |       |
|                                                  |           |                     |   |    |        |                         | Online                 | -Antra              | Krata /  | Augusta ge              | eb. am 23.0              | 2.1981 wohnh                | aft Myı         | tenweg         | g 22 in 3369           | 9 Bielefel   | d     |
|                                                  |           |                     |   |    |        |                         |                        | en                  |          | Antrag lö               | chen                     | Vorgani                     | j importi       | eren           |                        | Abrech       | hen   |

Bei den Antragsarten W und H muß bereits eine Akte existieren. Nach Aufruf Öffnet sich durch Klick auf das Icon "Online Anträge" wird das Formular "Online-Anträge vom IT.NRW" automatisch mit der Antragsart "W/H" geöffnet.

Die Vorgehensweise ist die gleiche, wie bei Anlage eines neuen Vorganges, nur das nach dem Anlegen alle unterschiedlichen Daten zwischen dem Vorgang in WGplus und dem Online-Antrag verglichen und die geänderten Daten in WGplus überschrieben werden. **Es werden keine Daten in dem neuen WGplus-Vorgang gelöscht.** Wenn z.B. in WGplus Einnahmen aus nichtselbstständiger Arbeit KZ30105 belegt ist und der Online-Antrag diese Kennzahl nicht enthält, bleibt diese Kennzahl auch nach dem Import in dem neuen WGplus-Vorgang erhalten.

#### Vor dem Import von W- und H-Anträgen müssen die Daten unbedingt kontrolliert werden!

Deshalb gibt des bei diesen Antragsarten auch zwei weitere Karteikarten. In der Karteikarte "Vergleich Mitbewohner" werden die zu importierenden Personen mit den in WGplus vorhandenen verglichen.

| Stelle | Anrede | Name      | Vorname         | Zuname        | Geburtsname     | Geburtsdatum | Geburtsort      |            |
|--------|--------|-----------|-----------------|---------------|-----------------|--------------|-----------------|------------|
| 1      | 2      | Krata     | Augusta         |               | Aftanska        | 23.02.1981   | Allenstein      |            |
| 2      | 1      | Krata     | Anton           |               |                 | 19.01.1978   | Bielefeld       |            |
| 3      | 1      | Krata     | Maximilian      |               |                 | 13.07.2015   | Bielefeld       |            |
|        |        |           |                 |               |                 |              |                 | Person     |
|        |        |           |                 |               |                 |              |                 | übernehmer |
|        |        |           |                 |               |                 |              |                 |            |
|        |        |           |                 |               |                 |              |                 |            |
|        |        |           |                 |               |                 |              |                 |            |
|        |        |           |                 |               |                 |              |                 |            |
| 01-11- |        |           |                 | -             | 0.1             |              | Colored and     |            |
| stelle | Anrede | Name      | vorname         | Zuname        | Geburtsname     | Geburtsdatum | Geburtsort      |            |
| 1      | 2      | Krata     | Augusta         |               | Aftanska        | 23.02.1981   | Allenstein      |            |
| 2      | 1      | Krata     | Anton           |               |                 | 19.01.1978   | Bielefeld       |            |
| 3      | 1      | Krata     | Max             |               |                 | 13.07.2015   | Bielefeld       |            |
|        |        |           |                 |               |                 |              |                 |            |
|        |        |           |                 |               |                 |              |                 | -          |
|        |        |           |                 |               |                 |              |                 |            |
|        |        |           |                 |               |                 |              |                 |            |
|        |        |           |                 |               |                 |              |                 |            |
|        |        |           |                 |               |                 |              |                 |            |
|        |        |           |                 |               |                 |              |                 |            |
|        | Onli   | ne-Antrag | Krata Augusta g | ah am 22.02   | 1091 wohnhaft I | Aurtenweg 22 | in 22600 Riele  | feld       |
|        | Onin   | ne-Antrag | Kiata Augusta g | ep. am 25.02. | 1961 WORMart I  | wyrtenweg 22 | III 22022 Diele | sielu      |

AUCOTEAM GmbH

ZM Übernahme von Online-Anträgen Erhöhungsanträgen

## ZM(K) Übernahme von Online-Anträgen (vom IT.NRW in die WGplus-Datenbank)

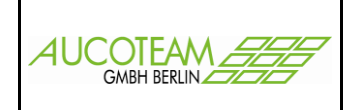

Im abgebildeten Beispiel weicht die Schreibweise bei dem Online-Antrag des Vornamens der dritten Person von der Schreibweise in WGplus ab. Dieser neue Vorname würde beim Import übernommen werden. Wenn das nicht erwünscht ist, weil man die Personen aus WGplus beibehalten möchte, kann man vor dem Import die Personendaten aus WGplus in die Online-Akte übernehmen. Dazu markiert man beide Personen und Klickt auf den Button "Person übernehmen"

| neue A | nträge ein | nlesen Ar   | itragstel | ler vom IT | -NRW Vergleich                     | Mitbewohner V         | ergleich Kennzahler    | 1            |                  |            |
|--------|------------|-------------|-----------|------------|------------------------------------|-----------------------|------------------------|--------------|------------------|------------|
|        | Stelle     | Anrede      | Name      |            | Vorname                            | Zuname                | Geburtsname            | Geburtsdatum | Geburtsort       | 1          |
|        | 1          | 2           | Krata     |            | Augusta                            |                       | Aftanska               | 23.02.1981   | Allenstein       |            |
| w      | 2          | 1           | Krata     |            | Anton                              |                       |                        | 19.01.1978   | Bielefeld        |            |
| G      | 3          | 1           | Krata     |            | Maximilian                         |                       |                        | 13.07.2015   | Bielefeld        |            |
| Р      |            |             |           |            |                                    |                       |                        |              |                  | Person     |
| L      |            |             |           |            |                                    |                       |                        |              |                  | übernehmen |
| U      |            |             |           |            |                                    |                       |                        |              |                  |            |
| S      |            |             |           |            |                                    |                       |                        |              |                  |            |
|        |            |             |           |            |                                    |                       |                        |              |                  |            |
|        |            |             |           |            |                                    |                       |                        |              |                  |            |
|        | Challe     | 0           | N         |            |                                    | 7                     | Calcurterance          | Calculation  | Caburtaart       | 1          |
|        | stelle     | Anreae      | Name      |            | vorname                            | Zuname                | Geburtsname            | Geburtsdatum | Geburtsort       |            |
|        | 1          | 2           | Krata     |            | Augusta                            |                       | Aftanska               | 23.02.1981   | Allenstein       |            |
| 0      | 2          | 1           | Krata     |            | Anton                              |                       |                        | 19.01.1978   | Bielefeld        |            |
| N      | 3          | 1           | Krata     |            | Max                                |                       |                        | 13.07.2015   | Bielefeld        | <b></b>    |
|        |            |             |           | Online-An  | träge                              |                       |                        | 23           |                  |            |
|        |            |             |           |            |                                    |                       |                        |              |                  | •          |
| E      |            |             |           | ?          | Wollen Sie die ausg<br>übernehmen? | ewählte Person wirkli | ich in die Online-Akte |              |                  |            |
|        |            | Onli        | ne-Ant    |            |                                    |                       | Ja Nein                | nweg 22 i    | in 33699 Bielefe | eld        |
|        | neu        | e Akte erst | iellen    |            | Antrag lösci                       | hen                   | Vorgang impo           | rtieren      | Abre             | echen      |

Es dürfen nur Personen an der gleichen Stelle übernommen werden. Die Stellen müssen aufsteigend ohne Lücke sein. Würden die Daten im Online-Antrag z.B. wie im unteren Bild aussehen, muß die aus WGplus zu übernehmede Person im Online-Antrag erst an die richtige Stelle, mittels der Pfeilbuttons rechts neben der Tabelle, geschoben werden.

|                  |        |        |       |             |                    | ,                    |                        |              | ,                | J                    |
|------------------|--------|--------|-------|-------------|--------------------|----------------------|------------------------|--------------|------------------|----------------------|
|                  | 1      | 2      | Krata |             | Augusta            |                      | Aftanska               | 23.02.1981   | Allenstein       | ]                    |
| w                | 2      | 1      | Krata |             | Anton              |                      |                        | 19.01.1978   | Bielefeld        |                      |
| G                | 3      | 1      | Krata |             | Maximilian         |                      |                        | 13.07.2015   | Bielefeld        |                      |
| P<br>L<br>U<br>S |        |        |       |             |                    |                      |                        |              |                  | Person<br>übernehmen |
|                  | Stelle | Anrede | Name  |             | Vorname            | Zuname               | Geburtsname            | Geburtsdatum | Geburtsort       | 1                    |
|                  | 1      | 2      | Krata |             | Augusta            |                      | Aftanska               | 23.02.1981   | Allenstein       |                      |
| 0                | 2      | 1      | Krata |             | Max                |                      |                        | 13.07.2015   | Bielefeld        |                      |
| Ν                | 3      | 1      | Krata |             | Anton              |                      |                        | 19.01.1978   | Bielefeld        | ▲                    |
| L<br>I<br>N      |        |        |       | Online-Antr | äge                |                      | (                      | <u></u>      |                  | -                    |
| E                |        |        |       | 1           | Sie können nur Per | sonen mit der gleich | nen Stelle übernehmen. |              |                  |                      |
|                  |        | Onli   | ne-Ar |             |                    |                      | ОК                     | enweg 22     | in 33699 Bielefe | eld                  |

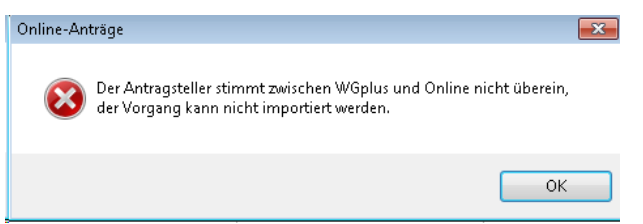

Die antragstellende Person kann nicht verschoben werden. Somit wird bei Klick auf den Button "Vorgang importieren" verhindert, das ausversehen ein falscher Antrag importiert wird.

AUCOTEAM GmbH

Storkower Str. 115a 10407 Berlin Seite 7 von 9 Kapitel: Importieren von Wiederholungs- und

ZM Übernahme von Online-Anträgen Erhöhungsanträgen

## ZM(K) Übernahme von Online-Anträgen (vom IT.NRW in die WGplus-Datenbank)

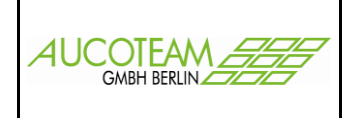

Da auch keine Einkommensdaten automatisch gelöscht werden, sollten die Personendaten incl. Stellen zwischen WGplus und Online vor dem Import übereinstimmen. Vor dem Import erfolgt ein Vergleich aller Personen. Stimmen die Personen aus WGplus nicht mit den Personen aus Online überein, erscheint eine Meldung.

| Online-An | träge                                                                                                    | 83 |
|-----------|----------------------------------------------------------------------------------------------------|----|
| 2         | Unterschiedliche Personen zwischen WGplus und Online<br>2. Person stimmt nicht überein.<br>3. Person stimmt nicht überein.<br>Wollen Sie den Antrag wirklich importieren? |    |
|           | Ja Nein                                                                                                    |    |

Das Programm geht die Personen aus Online durch und vergleicht sie mit WGplus. Bei unterschiedlicher Personenanzahl zwischen WGplus und Online muß entschieden werden, ob der Vorgang dennoch importiert werden soll.

In der Karteikarte "Vergleich Kennzahlen" werden die Unterschiede zwischen dem Vorgang in WGplus und der Online-Akte angezeigt.

| - Anzeige |                                        |             |            |        |  |  |  |  |  |
|-----------|----------------------------------------|-------------|------------|--------|--|--|--|--|--|
|           |                                        |             |            |        |  |  |  |  |  |
| nnzahl    | Bezeichnung                            | alter Wert  | neuer Wert | import |  |  |  |  |  |
| 07        | Str-Schlüssel                          | 7912        |            | Nein 🔺 |  |  |  |  |  |
| )11       | BLZ                                    | 10077777    |            | Nein 📃 |  |  |  |  |  |
| 12        | Kontonr.                               | 123456      |            | Nein   |  |  |  |  |  |
| 015       | BIC                                    | NORSDE51XXX |            | Nein   |  |  |  |  |  |
| 01        | Eingang des Antrags                    | 30.08.2016  | 21.11.2016 | Ja     |  |  |  |  |  |
| 03        | Soziale Stellung Antragsteller (30199) | 8           |            | Nein   |  |  |  |  |  |
| 22        | Ausstattung Heizung/Bad oder Dusche    | 1           |            | Nein   |  |  |  |  |  |
| )46       | Überlassung der Garage                 | 2           |            | Nein   |  |  |  |  |  |
| 700       | Bearbeitungsart                        | 1           | 3          | Ja     |  |  |  |  |  |
| 773       | Beginn des Zahlungszeitraums           | 01.08.2016  | 01.11.2016 | Ja     |  |  |  |  |  |
| 74        | Ende des Zahlungszeitraums             | 31.07.2017  | 31.10.2017 | Ja     |  |  |  |  |  |
| 03        | Gemeindekennzahl                       | 711800      |            | Nein   |  |  |  |  |  |
| 06        | Zuständiger Bearbeiter                 | Herr Mauer  |            | Nein   |  |  |  |  |  |
| 307       | Zuständiger Bearbeiter                 | Tel 123456  |            | Nein   |  |  |  |  |  |
| 205       | Einnahmen nichtselbständige Arbeit     | 41248,67    | 20000,00   | Ja 🚽   |  |  |  |  |  |

Wie bereits beschrieben, werden nur unterschiedlich gefüllte Kennzahlen nach WGplus importiert und keine Kennzahlen gelöscht, es sei denn bei der Kennzahl in der Online-Akte steht als Wert die Zahl 0. Automatisch haben die unterschiedlich gefüllte Kennzahlen den Importstatus = Ja. Mittels Doppelklick auf eine Zeile kann der Importstatus geändert werden. So kann z.B. der Wert der Kennzahl 30206 bei Bedarf mit dem Wert 0 überschrieben werden.

| 30205 | Einnahmen nichtselbständige Arbeit              | 41248,67 |   | Nein |
|-------|-------------------------------------------------|----------|---|------|
| 30206 | Werbungskosten nichtselbständige Arbeit         | 1000,00  |   | Nein |
| 30255 | Pauschaler Abzug KV und PV ab 2001 / 01.01.2009 | 7        |   | Nein |
| I     |                                                 | I        | 1 |      |
| 30205 | Einnahmen nichtselbständige Arbeit              | 41248,67 |   | Nein |
| 30206 | Werbungskosten nichtselbständige Arbeit         | 1000,00  | 0 | Ja   |
| 30255 | Pauschaler Abzug KV und PV ab 2001 / 01.01.2009 | 7        |   | Nein |

Nach Klick auf den Button "Vorgang importieren" wird ein neuer Vorgang in der Akte mit Bearbeitungsstand "O" angelegt. Dieser muss nun noch auf Plausibilität geprüft werden.

#### AUCOTEAM GmbH

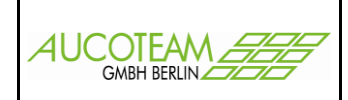

# Änderung der Antragsart von Online-Anträgen

| 🔳 Akt                                          | 🗟 Akten-Neuanlage / Online-Anträge vom Π-NRW 🛛 🖉 🛛 🛛 🖾                                                                                                    |                           |                              |                                             |                                                      |                                                                     |                                                                                      |                        |                                                  |                                                |                | 23                                                                                                  |
|------------------------------------------------|----------------------------------------------------------------------------------------------------|---------------------------|------------------------------|---------------------------------------------|------------------------------------------------------|---------------------------------------------------------------------|--------------------------------------------------------------------------------------|------------------------|--------------------------------------------------|------------------------------------------------|----------------|----------------------------------------------------------------------------------------------------|
| neue Anträge einlesen Antragsteller vom IT-NRW |                                                                                                    |                           |                              |                                             |                                                      |                                                                     |                                                                                      |                        |                                                  |                                                |                |                                                                                                    |
| Art                                            | Art Wohngeldnr. Name Vorname GebDatum Anschrift import                                                                                                    |                           |                              |                                             |                                                      |                                                                     |                                                                                      |                        |                                                  |                                                |                |                                                                                                    |
| E<br>W<br>E<br>E                               | 100000<br>100000<br>100000<br>100000<br>100000                                                                                                    | 0<br>12345<br>0<br>0<br>0 | Herr<br>Herr<br>Frau<br>Herr | Frank<br>Granz<br>Hauss<br>Heise<br>Klemens | Philipp<br>Albert<br>Alexander<br>Svenja<br>Thorsten | 26.01.1955<br>22.08.1968<br>21.05.1985<br>111.09.1977<br>14.03.1972 | Am Grünewald<br>Wilhelmstr.<br>Brunscheidstr<br>Europa-Allee<br>Freiherr-vom-Stein-S | 5<br>10<br>7<br>6<br>2 | 13055<br>14055<br>13608<br><b>12038</b><br>10407 | Berlin<br>Berlin<br>Berlin<br>Berlin<br>Berlin | Ja<br>Ja<br>Ja | Anträge<br>O alle offene<br>O importierte<br>O E-Anträge<br>O W/H-Anträge<br>Antragsart<br>wechseln |
|                                                | Suchen       Name       Heise       Vorname       Svenja       GebDat       11.09.1977         gefundene Personen in WGplus5       KZ 20773       KZ 20774       Wohngeldnr.       Anschrift         Online-Antrag Heise Svenia geb. am 11.09.1977 wohnhaft Europa-Allee 6 in 12038 Berlin |                           |                              |                                             |                                                      |                                                                     |                                                                                      |                        |                                                  |                                                |                |                                                                                                    |
|                                                | Ineue Akte erstellen     Antrag löschen     Vorgang importieren     Abrechen                                                                                                    |                           |                              |                                             |                                                      |                                                                     |                                                                                      |                        |                                                  |                                                |                |                                                                                                    |

Da der Antragsteller bei der Ausfüllung seines Online-Antrages manchmal die Antragsart falsch auswählt, wurde noch die Möglichkeit geschaffen, die Antragsart nachträglich, also nach dem Import der \*.txt-Datei, zu ändern.

Es gibt einen Button "Antragsart wechseln" in der Karteikarte "Antragsteller vom IT.NRW". Dieser ist aktiv bei den Antragsarten "E" und "W".

#### 1. Antragsart "E" auf "W" ändern

Dafür **muss eine Akte in WGplus existieren** und die Wohngeldnummer in der unteren Liste ausgewählt werden. Bei Änderung wird die Antragsart von "E" auf "W" geändert und die aus der unteren Liste ausgewählte Wohngeldnummer dem Online-Antrag zugeordnet. Wird keine Wohngeldnummer ausgewählt, kann die Antragsart nicht geändert werden und es erscheint eine Fehlermeldung.

Manchmal kommt es vor, dass die Schreibweise aus dem Online-Antrag nicht mit der Schreibweise in WGplus übereinstimmt und die Person, obwohl sie in WGplus existiert, nicht automatisch bei Klick auf den Online-Antrag gefunden wird. Dann kann sie z.B. manuell durch Eingabe von Name, Vorname (mit Metazeichen) gesucht werden.

#### 2. Antragsart "W" auf "E" ändern

Dafür **darf keine Akte in WGplus existieren**. Wenn die Liste "gefundene Personen in WGplus" bei Klick auf den Antrag gefüllt ist, kann die Antragsart "W" nicht auf "E" geändert werden. Bei Änderung wird die Antragsart von "W" auf "E" geändert und die Wohngeldnummer im Online-Antrag gelöscht.